# AA@E CERTIFICATION

Completing your application is simple once you understand the certification application process. Here is step-by-step guidance to assist you in this important first step:

#### 1. Meet Minimum Eligibility Requirements

Every examination candidate must prove they can meet the minimum eligibility requirements of their desired certification. The candidate will upload all pertinent documentation within the online application as prompted. For a smooth and quick experience, we advise candidates to gather all information prior to starting the application process—although it is not required since they can return to the application as often as necessary to finalize it.

- Technician level (CCT & CST) certification eligibility requirements are here.
- Professional level (CCP, CEP, EVP, PRMP, & PSP) certification eligibility requirements are <u>here</u>.
- Expertise level (CFCC, DRMP) certification eligibility requirements are <u>here</u>.

### 2. Create an Application

If you do not already have a profile, you must create one.

On the login page, click Get Started:

|                     | E        |              |          |         |                       |                                 |
|---------------------|----------|--------------|----------|---------|-----------------------|---------------------------------|
| Home AACE Home Page | ♠ myAACE | රි Kryterion | ■ Events | 🛒 Store | 🖈 My Orders           | Y Product Purchases             |
| ogin                |          |              |          |         |                       |                                 |
|                     |          |              |          |         |                       |                                 |
| Login               |          |              |          |         | New me                | mber? Forgot                    |
| damoss@test.com     |          |              |          |         | your pass<br>if vou ł | word? Not sure<br>have a login? |
| Password            |          |              |          |         |                       | Set Started                     |
| Remember Me         |          |              |          |         |                       |                                 |
|                     |          |              |          |         |                       |                                 |
| Login               |          |              |          |         |                       |                                 |

#### Enter your email:

|                 | 4/                         |                             |                   |                 |                       |                            |                          |
|-----------------|----------------------------|-----------------------------|-------------------|-----------------|-----------------------|----------------------------|--------------------------|
| Home<br>Profile | AACE Home Page             | A TTU<br>myAACE<br>set Form | Events            | Store           | X My Orders           | T Product Purchases        |                          |
| Please entr     | er in your email below and | click 'Continue.' If        | we can't find you | J in our system | , you will be prompte | ed to continue through the | profile creation process |
| Back            | Continue                   |                             |                   |                 |                       |                            |                          |

- If your email matches, you are already in the system and will receive a password reset email. Navigate to the link in the email, change your password, and you can access the system.
- If you are a new user (email does not match), you will be prompted through the process to create your profile. Once you have created your profile, you will be logged into the system.

|                                                                                                    | NAL                                       |
|----------------------------------------------------------------------------------------------------|-------------------------------------------|
| the metric frequency frequency | For Store ✓ My Orders T Product Purchases |
| Profile Setup Form<br>Please enter your information below.                                                                                                    |                                           |
| Prefix [optional]                                                                                                    | Last Name                                 |
| First Name                                                                                                    | Suffix [optional]                         |
| Middle Name (optional)                                                                                                    |                                           |
| E-mail Address                                                                                                    | Password                                  |
| gmazzetti@aacei.org                                                                                                    |                                           |
| Confirm E-mail Address                                                                                                    | Confirm Password                          |
| gmazzetti@aacei.org                                                                                                    |                                           |
| Cancer Continue                                                                                                    |                                           |

Once you have accessed the system (reset your password or create your profile), you can log in with your email (username) and password.

An **AACE ID/customer number** will be created for you with your new profile. It is helpful to know this number for exams as well as future communications with AACE staff.

## Note: It is good practice for passwords to be at least 8 characters long and contain a combination of letters, numbers, and special characters.

After setting up your profile, you will land on its home page, where you can apply for membership and certifications, register for events, and purchase products.

Once you create your profile/log into your profile, you will find the **Apply for New Certifications** section on your homepage.

| <u></u> Ap  | ply for New Certifications                        |
|-------------|---------------------------------------------------|
| Apply f     | or Certified Cost Professional (CCP)              |
| O Apply f   | or Certified Cost Technician (CCT)                |
| Apply f     | or Certified Estimating Professional (CEP)        |
| • Apply for | or Certified Forensic Claims Consultant (CFCC)    |
| Apply for   | or Certified Scheduling Technician (CST)          |
| Apply for   | or Decision & Risk Management Professional (DRMP) |
| Apply for   | or Earned Value Professional (EVP)                |
| • Apply fo  | or Planning & Scheduling Professional (PSP)       |
| Apply f     | or Project Risk Management Professional (PRMP)    |

Click on Apply for [select your exam].

At the top of the page, you will see all the **Initial Application Eligibility Requirements** for your reference. You can click on each certification hyperlink to review the requirements and what you need to supply to meet them.

| Home                     | AACE Home Page                                            | nyAACE                                  | C Kryterion                               | 🗰 Events           | 🛒 Store         | 🗶 My Orders           |                                  |
|--------------------------|-----------------------------------------------------------|-----------------------------------------|-------------------------------------------|--------------------|-----------------|-----------------------|----------------------------------|
| Initial                  | Application Eligit                                        | oility Requir                           | rements                                   |                    |                 |                       |                                  |
| All candida<br>the minim | ates must meet the minimu<br>um requirements:             | ım eligibility requir                   | rements of the exar                       | m for which they   | are applying. C | lick the appropriate  | link below to remind yourself of |
| ССР   ССТ                | CEP   CFCC   CST   DRN                                    | MP   EVP   PRMP                         | PSP                                       |                    |                 |                       |                                  |
| Click the b<br>education | utton "Add Work Experien<br>, or additional certification | ice" or "Add Educa<br>on form require a | ation" or "Add Addi<br>a <b>response.</b> | tional Certificati | on" as applicab | ile. Once selected, a | ll fields on the experience,     |
| Contact Ce               | rtification Staff at certificat                           | tion@aacei.org if y                     | ou have any questi                        | ons or need assis  | stance.         |                       |                                  |
| Certific                 | ation Type:                                               |                                         |                                           |                    |                 |                       |                                  |
| Certified C              | ost Professional (CCP)                                    |                                         |                                           |                    |                 |                       |                                  |
| Experie                  | nce Required                                              |                                         |                                           | Exper              | rience Prov     | /ided                 |                                  |
| 8 Years<br>Work E        | xperience                                                 |                                         |                                           | 0 Years            |                 |                       |                                  |
| No releva                | ant Work Experience has been                              | n entered.                              |                                           |                    |                 |                       |                                  |
| Add Wor                  | k Experience                                              |                                         |                                           |                    |                 |                       |                                  |
|                          | ·                                                         |                                         |                                           |                    |                 |                       |                                  |
| Educat                   | ion                                                       |                                         |                                           |                    |                 |                       |                                  |
| No releva                | ant Education has been enter                              | ed.                                     |                                           |                    |                 |                       |                                  |
| Add Edu                  | cation                                                    |                                         |                                           |                    |                 |                       |                                  |
| Cance                    | Save and Exit                                             | Continue                                |                                           |                    |                 |                       |                                  |
|                          |                                                           |                                         |                                           |                    |                 |                       |                                  |

You will see the specific **Experience Required (8 years)** and areas where you can upload work experience and education verification. You can also track how much you

have provided toward the requirement under the **Experience Required** heading.

|         |                  |           |             |               |                       |             | Demo Screenshots    | Logout |
|---------|------------------|-----------|-------------|---------------|-----------------------|-------------|---------------------|--------|
| 🕈 Home  | 🕈 AACE Home Page | nt myAACE | ර Kryterion | 🛱 Events      | 🛒 Store               | 🖈 My Orders | Y Product Purchases |        |
| Start D | Date 🗸           |           |             | End D         | Date                  | <b>~</b>    | •                   | ~      |
| Emplo   | yer Name         |           |             | Suppo<br>+Ado | orting Doc<br>I Files | umentation  |                     |        |
| Back    | Continue         |           |             |               |                       |             |                     |        |

#### Click Continue:

|                    |                                |          |              |                |                              |                 | Demo Screenshots    | Logout |
|--------------------|--------------------------------|----------|--------------|----------------|------------------------------|-----------------|---------------------|--------|
| 🕈 Home             | ♠ AACE Home Page               | 🕈 myAACE | ර් Kryterion | 🗰 Events       | 🛒 Store                      | 🖈 My Orders     | ▼ Product Purchases |        |
| Start D<br>March   | ate 🗸                          | • 17 •   | 2020         | End [<br>April | Date                         | ♥ 1             | 7 🖌 2024            | ~      |
| Employ<br>Screensl | ver Name<br>nots for Handbooks |          |              | Supp           | orting Doc<br>PERIENCE 1.doo | umentation<br>« |                     |        |
| Back               | Continue                       |          |              |                |                              |                 |                     |        |

#### You will now see a value under **Experience Provided** that reflects what you entered.

| Work Experience                                          |                                |  |  |  |  |  |
|----------------------------------------------------------|--------------------------------|--|--|--|--|--|
| Experience Required<br><sup>8 Years</sup>                | Experience Provided<br>4 Years |  |  |  |  |  |
| Certification Type:<br>Certified Cost Professional (CCP) |                                |  |  |  |  |  |

Adding Education: You will add each degree individually, entering the Institution (college or university), **Degree Type** (Associate, 3-year Diploma, or Bachelor's Degree or Higher (Bachelor's, Master's, PhD, JD, etc.), **Field of Study** (Engineering, Construction Management, Accounting, etc.), and **Graduation Date**. Click +Add Files to upload your verification document.

|                    |                     |           |             |               |                                     |                      | Demo Screenshots    | Logout |
|--------------------|---------------------|-----------|-------------|---------------|-------------------------------------|----------------------|---------------------|--------|
| 🕈 Home             | ♠ AACE Home Page    | nt myAACE | C Kryterion | 🛱 Events      | 🛒 Store                             | 🗡 My Orders          | T Product Purchases |        |
| Institut<br>Degree | tion<br>9 Type      |           |             | Gradi<br>Supp | uation Dat<br>orting Doc<br>I Files | e<br>v<br>umentation | •                   | •      |
| Field o            | f Study<br>Continue |           |             |               |                                     |                      |                     |        |

|                             | ~ |
|-----------------------------|---|
|                             |   |
| Not Applicable              |   |
| Associate Degree            |   |
| 3-Year Diploma              |   |
| Bachelor's Degree or Higher |   |

| Home AACE Home Pa           | ze 🕇 myAACE | ර් Kryterion | <b>≡</b> Events | 🛒 Store       | ≯ My Orders | Y Prod | luct Purchases |   |
|-----------------------------|-------------|--------------|-----------------|---------------|-------------|--------|----------------|---|
| Institution                 |             |              | Grad            | uation Dat    | e           |        |                |   |
| WVU                         |             |              | May             |               | ~           | 11 🗸   | 2010           | ~ |
| Degree Type                 |             |              | Supp            | orting Doc    | umentation  |        |                |   |
| Bachelor's Degree or Higher |             | •            | - 😢 EDI         | JCATION 1.doo | c           |        |                |   |
| Field of Study              |             |              |                 |               |             |        |                |   |
| Construction Management     |             |              |                 |               |             |        |                |   |
|                             |             |              |                 |               |             |        |                |   |
| Back Continue               |             |              |                 |               |             |        |                |   |

You will now see a value under Experience Provided that reflects what you entered.

| Experience R<br><sup>8 Years</sup><br>Work Experie | equired                     | Experience Provided<br><sup>8 Years</sup> |          |           |        |      |        |
|----------------------------------------------------|-----------------------------|-------------------------------------------|----------|-----------|--------|------|--------|
|                                                    | Employer Name               | Start Date                                | E        | nd Date   | Edit   |      | Delete |
| Screenshots for H                                  | Handbooks                   | 3/17/2020                                 | 4/17/202 | 24        | Edit   | Dele | te     |
| Education                                          | Degree Type                 | Field of Study                            |          | Graduatio | n Date | Edit | Delete |
| WVU                                                | Bachelor's Degree or Higher | Construction Management                   |          | 5/11/2010 |        | Edit | Delete |
| Add Education                                      | Save and Exit Continue      |                                           |          | 1         |        |      | •      |

Once you have entered all your experience/education and uploaded all your verification documents, click **Continue**.

#### 3. Terms & Conditions

To continue to checkout and pay, you must check the box that you agree to the terms and conditions. You can click on the hyperlink to download a copy for your records. Additionally, there is a hyperlink to the <u>Certification Hub</u> for more information. You will not see this page until you have met the minimum requirements.

| 🕈 Home                                                                                                    | AACE Home Page                                                                                                    | nt myAACE                                                                                                    | C Kryterion                                                                                                    | 🗰 Events                                                                                                    | 🛒 Store                                                                                                    | 🖈 My Orders                                                                                                    | Y Product Purchases                                                                                                    |
|----------------------------------------------------------------------------------------------------|----------------------------------------------------------------------------------------------------|----------------------------------------------------------------------------------------------------|----------------------------------------------------------------------------------------------------|----------------------------------------------------------------------------------------------------|----------------------------------------------------------------------------------------------------|----------------------------------------------------------------------------------------------------|----------------------------------------------------------------------------------------------------|
| Initial                                                                                                    | Certification App                                                                                                    | lication Te                                                                                                    | rms & Cond                                                                                                    | itions                                                                                                    |                                                                                                    |                                                                                                    |                                                                                                    |
| Please<br>applic<br>journe                                                                                                    | e review and agre<br>ation. Click here to<br>y, please check of                                                                                                    | e to the terr<br>o download<br>ut the Certif                                                                                                    | ns and conc<br>a copy. For<br>fication Hub                                                                                                    | litions belo<br>more help<br>on our wel                                                                                                    | w; otherw<br>ful inform<br>bsite.                                                                                                    | rise, you can<br>ation about y                                                                                                    | not continue with your<br>our certification                                                                                                    |
| TERMS<br>criteria<br>examin<br>the cer<br>require<br>for ora<br>Certific<br>I subso<br>misinte<br>applica<br>data su<br>eligibil<br>investi<br>applica<br>stricte:<br>refund<br>for wh<br>update<br>instruct<br>Interna<br>from a<br>harmle | & CONDITIONS OF<br>for certification ar<br>hation. In making the<br>tification applicatio<br>a me to execute oth<br>l interviews if necessi-<br>cation Board or its re-<br>ribe to the AACE In<br>erpretation that I me<br>tition and the issuar<br>Jubmitted with this at<br>ity, and such inform<br>gate and verify all in<br>tition. I agree to hose<br>the my application if t<br>ted manner and de<br>ational, Inc. for the<br>nys consequences o<br>ess from statutory vie to the terms and cond | CERTIFICAT<br>d believing<br>in application<br>process, r<br>ter necessar<br>servesentative<br>ternational (<br>lay make in t<br>nee of an eth<br>application w<br>ation will ne<br>nformation,<br>old all inform<br>ch information,<br>old all inform<br>te a professio<br>be given. It is<br>he original in<br>addine. The<br>benefit of ap<br>f acceptance<br>riolations or<br>itions above. | ION APPLICA<br>myself to be i<br>un, I fully und<br>y verification<br>y documents<br>upply further<br>ves. By subm<br>Canons of Eth<br>the course of<br>its complain<br>ill be used by<br>ot be divulged<br>references, a<br>nation, intervi<br>ion shall not l<br>onal review of<br>expected th<br>formation is<br>AACE Interna<br>oplicants. As a<br>e or rejection<br>conflicts of th | TION ACKN<br>fully qualifie<br>erstand it is<br>n documen<br>, submit to<br>information<br>titting this a<br>nics. • I ackn<br>this applica<br>t or other a<br>d to any oth<br>nd other d<br>d to any oth<br>nd other d<br>d to any oth<br>nd other d<br>d to any oth<br>nd sufficie<br>not sufficie<br>an applican<br>of this app<br>ne program | OWLEDGE<br>ed, I hereb<br>i for enrolli<br>vritten ex<br>n as deterr<br>pplication,<br>iowledge a<br>ation may r<br>dministrat<br>rnational c<br>ter person.<br>ata and do<br>is, tests, ar<br>r divulged<br>ation and e<br>l provide a<br>ent or acce<br>certificatio<br>t, I agree to<br>lication and | MENT: Having<br>y apply for cer<br>ment purpose<br>be reviewed for<br>planations as<br>inned by the <i>A</i><br>I fully undersi<br>result in the re<br>result in the re<br>result in the re<br>result in the re<br>result in the re<br>result in the re<br>result in the re<br>result in the re<br>result in the re<br>result in the re<br>result in the re<br>result in the re<br>result in the re<br>cuments to co<br>do ther certifi<br>in any way. • ,<br>eligibility verifi<br>n opportunity<br>ptable, and I v<br>n program is a<br>o hold AACE In<br>d to hold AACE | read the eligibility<br>tification by<br>es only. To complete<br>or clearance, and may<br>required, be present<br>AACE International<br>tand and agree that: •<br>ment or<br>avocation of this<br>I information and<br>ny expertise and<br>AACE International to<br>implete my<br>ication matters in the<br>AACE has a strict no-<br>cation documentation<br>for me to correct or<br>will comply within the<br>administered by AACE<br>international harmless<br>E International, Inc. |

You cannot proceed to checkout unless this box is checked.

You will see the Initial **Certification Application Summary** screen, where you can review the information in your application. You can **Save and Exit** if you are not ready to checkout, go **Back** if you have forgotten anything, **Print** if you would like to download a copy of your summary, **Add to Cart**, or **Cancel**.

| hases: |
|--------|
|        |
|        |
|        |
|        |
|        |
|        |
| ate    |
|        |
| D      |

If you are ready to checkout, click Add to Cart.

#### 4. Checkout and Pay

You can now review your cart. You can click on the hyperlink **Save by signing up for a membership today!** (You are not required to be a member to take any exams.)

|                                             |                                                                                              |                                                                    |                                                                  |                                |         |          | Dem                                                   | io Screenshots   Logout                         |
|---------------------------------------------|----------------------------------------------------------------------------------------------|--------------------------------------------------------------------|------------------------------------------------------------------|--------------------------------|---------|----------|-------------------------------------------------------|-------------------------------------------------|
| 🕈 Home                                      | AACE Home Page                                                                               | nt myAACE                                                          | ර Kryterion                                                      | 🗎 Events                       | ≓ Store | 🖈 My Ord | lers I Produ                                          | ct Purchases                                    |
| Cart<br>Please rev<br>To update<br>Once you | ew your cart below. You car<br>the quantity of a store proc<br>are ready to check out, click | n edit or remove c<br>Juct, select '+' or '-'<br>'Checkout' on the | lasses, meeting, et<br>' on the product be<br>: right hand side. | c below.<br>slow and click 'Up | odate'. |          |                                                       |                                                 |
| Save                                        | by signing up for a member                                                                   | ship today!                                                        |                                                                  |                                |         |          | Coupon Codes                                          |                                                 |
|                                             | Certified Cost Pro<br>\$690.00<br>Edit Remove                                                | fessional (Co                                                      | CP) Applicati                                                    | on                             |         |          | You don't hav                                         | /e any coupons.                                 |
|                                             |                                                                                              |                                                                    |                                                                  |                                |         |          | Order Summar                                          | У                                               |
|                                             |                                                                                              |                                                                    |                                                                  |                                |         |          | Subtotal:<br>Discount:<br>Tax:<br><b>Order Total:</b> | \$690.00<br>\$0.00<br>\$0.00<br><b>\$690.00</b> |
|                                             |                                                                                              |                                                                    |                                                                  |                                |         |          | Checkout                                              |                                                 |

Complete the payment information required on the Payment Information page and click **Continue**.

|                                       |                   |                      |                 |                  |            | Demo Screenshots                                                 |
|---------------------------------------|-------------------|----------------------|-----------------|------------------|------------|------------------------------------------------------------------|
| INTERNATIONAL                         |                   |                      |                 |                  |            |                                                                  |
| ome 🕈 AACE Home Page                  | nt myAACE         | ර් Kryterion         | 🛱 Events        | 🛒 Store          | 🖈 My Order | s <b>T</b> Product Purchases                                     |
| ayment Information                    |                   |                      |                 |                  |            |                                                                  |
| ter in your payment information below | v. Click 'Continu | ie' to proceed to th | e submission co | onfirmation page | <u>.</u>   |                                                                  |
| Card Type                             |                   | Security             | Code (CVV       | /CVV2)           |            | Order Summary                                                    |
| Card Number                           | •                 | First Nar            | me              |                  |            | Subtotal: \$690<br>Discount: \$0<br>Tax: \$0<br>OrderTatal: \$60 |
| Expiration Date (MM/YYY)              | ()                | Last Nar             | ne              |                  |            | Graer Iotal: \$650                                               |
| Save this card to my profile          | ~                 |                      |                 |                  |            | Back Cancel Continue                                             |
| ○ None - Enter Address ○ Ma           | iling Address     | Billing Addre        | SS              |                  |            |                                                                  |
| Street Address 1                      |                   | State/Pr             | ovince          |                  | •          |                                                                  |
| Street Address 2                      |                   | Postal C             | ode             |                  |            |                                                                  |
| City                                  |                   | Country              |                 |                  |            |                                                                  |
|                                       |                   | United St            | ates            |                  | ~          |                                                                  |

At the **Payment Submission** screen, you will see confirmation of your payment. This is the last step before your payment is applied. You have options to go **Back**, **Cancel**, or **Pay Now**.

|                                                                                                    | Demo Screenshots   Logout                                                                                                    |
|----------------------------------------------------------------------------------------------------|----------------------------------------------------------------------------------------------------|
| ✿ Home ✿ AACE Home Page ✿ myAACE Ø Kryterion I Events I Store Ø My                                                                                                    | Orders T Product Purchases                                                                                                    |
| Cart<br>Please review your cart below. You can edit or remove classes, meeting, etc below.<br>To update the quantity of a store product, select '+' or '.' on the product below and click 'Update'.<br>Once you are ready to check out, click 'Checkout' on the right hand side. |                                                                                                    |
| Save by signing up for a membership today!                                                                                                    |                                                                                                    |
| Certified Cost Professional (CCP) Application<br>\$690.00                                                                                                    | You don't have any coupons.                                                                                                    |
|                                                                                                    | Order Summary                                                                                                    |
|                                                                                                    | Subtotal:         \$690.00           Discount:         \$0.00           Tax:         \$0.00           Order Total:         \$690.00 |
|                                                                                                    | Checkout                                                                                                    |

When you click **Pay Now**, you will come to the **Receipt** page, where you can click **Print Now** to download a copy of the receipt for your records.

| lome | AACE Home Page                                     | nt myAACE                   | ර් Kryterior      | n 🗎           | Events             | 🚽 Store                  | 🖈 My Orders | s T Product Pu                          | irchases           |
|------|----------------------------------------------------|-----------------------------|-------------------|---------------|--------------------|--------------------------|-------------|-----------------------------------------|--------------------|
| ayme | ent Submission                                     | ick <u>'Pay Now</u> ' to co | omplete the pa    | ayment pr     | ocess.             |                          |             |                                         |                    |
|      | Certified Cost Prot<br>\$690.00                    | fessional (CC               | CP) Applica       | ation         |                    |                          |             | Order Summary<br>Subtotal:<br>Discount: | \$690.00<br>\$0.00 |
|      | Product                                            | Qty                         | Price             | Tax           | Discount           | Total                    |             | Order Total:                            | \$690.0            |
|      | Product<br>CCP_EXAM - CCP Certifica<br>Examination | Qty<br>ation 1              | Price<br>\$690.00 | Tax<br>\$0.00 | Discount<br>\$0.00 | <b>Total</b><br>\$690.00 |             | Order Total:<br>Payment Details         | \$0.01<br>\$690.01 |

You cannot submit and pay for your application until the system has satisfied all requirements. If you do not have the required information or cannot finish the process, you may save your application, and your documentation will be saved to resume later.

#### 5. Application Review

Once you have paid for your application, you can check its status by clicking **Home** on the top bar.

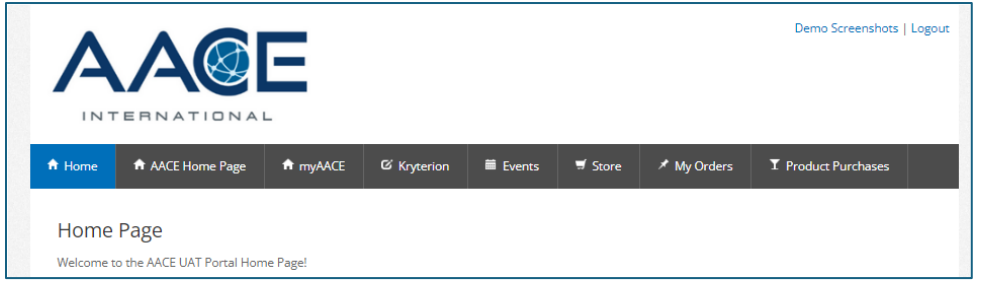

In the Submitted Certification Applications section, click Check Certification Status.

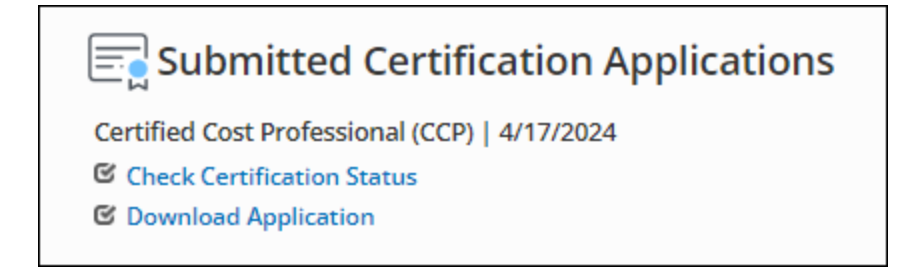

This will show you details of your application status.

| Application Requirement       | Status                   |
|-------------------------------|--------------------------|
| CCP Exam Order Paid           | Completed                |
| CP Application - Staff Review | Pending                  |
| ICP Exam                      | Waiting on Prerequisites |

You also have the option to **Print** this page.

**Pending** status means your application is being reviewed to ensure all eligibility requirements are met before providing clearance to schedule your examination; if there is a problem, you will be notified. This may take up to 45 days, depending on the complexity of your application requirements or the level of applications being processed.

#### 6. Examination Clearance

When your application has been reviewed and approved, you will receive notice to log into your AACE profile and select how you would like to take your exam. You may choose to take your exam at a Kryterion exam center or via online proctoring (OLP). You will have six months from the date of clearance to take your exam up to three (3) times, two (2) at a reduced fee.

To remain strong and responsive to the needs of certified members and other cost professionals, the public, and AACE International Certification Institute, our certification programs solicit input from all interested individuals and organizations as to the policies and procedures used in administering the Association's certification programs. Please address any comments you may have regarding the administration of certification programs to the Certification Board via e-mail to certification @aacei.org or via U.S. mail at Certification Board, AACE International, 726 East Park Avenue #180, Fairmont, WV 26554 USA